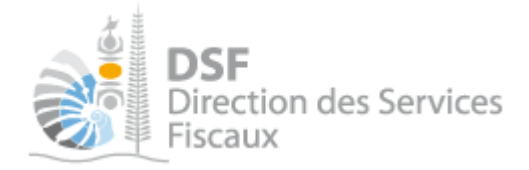

# **NOTICE TELESERVICES :** Activer les démarches fiscales pour votre société

# Sommaire

| Sommaire                                                   | . 1 |
|------------------------------------------------------------|-----|
| Objet de la notice                                         | 2   |
| A gui s'adresse cette notice ?                             | 2   |
| Pré-requis                                                 | 3   |
| Le guide pas à pas pour adhérer pour un tiers              | 3   |
| 1. Se connecter sur http://www.impots.nc via NC Connect    | 3   |
| 2. Cliquer sur le bouton « Adhérer pour un tiers »         | 4   |
| 3. Saisi d'un numéro de bordereau ou numéro de déclaration | 5   |
| 4. Saisi de l'identifiant fiscal et de la clé              | 6   |
| 5. Saisi du numéro de télé-déclarant                       | 6   |
| Si vous n'êtes soumis ni à l'IS ni à la TGC                | .7  |
| Si vous n'avez pas votre numéro de télé-déclarant          | 8   |
| Services affichés et envoi de notifications par email      | 9   |
| Les autres notices                                         | 9   |

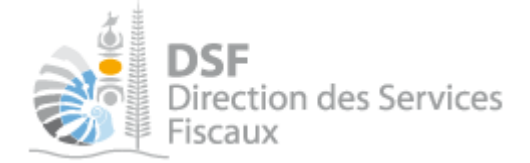

# Objet de la notice

Cette notice permet à une personne physique de se désigner comme administrateur principal d'une entreprise, ce qui lui permettra d'utiliser le téléservice « Vos démarches fiscales en ligne » pour le compte de cette entreprise.

L'administrateur principal :

- peut lui-même faire toutes les démarches fiscales en ligne pour ce dossier

- peut déléguer tout ou partie des démarches fiscales en ligne associées à ce dossier en créant des administrateurs secondaires ou des délégataires.

# A qui s'adresse cette notice ?

Cette notice s'adresse aux représentants légaux d'entreprises qui veulent utiliser le téléservice « Vos démarches fiscales en ligne » pour des démarches concernant leur entreprise.

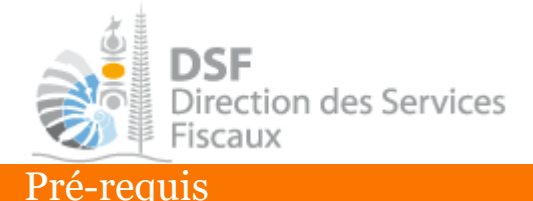

Avant d'effectuer cette opération, il faut disposer d'un compte personnel (voir la notice « Créer mon compte personnel » pour plus d'informations ») et être abonné au téléservice « Vos démarches fiscales en ligne » (voir la notice « S'abonner au téléservice "Vos démarches fiscales en ligne" »).

Il faut aussi que vous disposiez d'une déclaration TGC ou d'un bordereau avis de versement IS récent concernant l'entreprise pour laquelle vous voulez adhérer.

# Le guide pas à pas pour adhérer pour un tiers

### 1. Se connecter sur <u>http://www.impots.nc</u> via NC Connect

➤ Cliquez sur « S'identifier avec NC Connect » (notice 1 – Créer mon compte personnel)

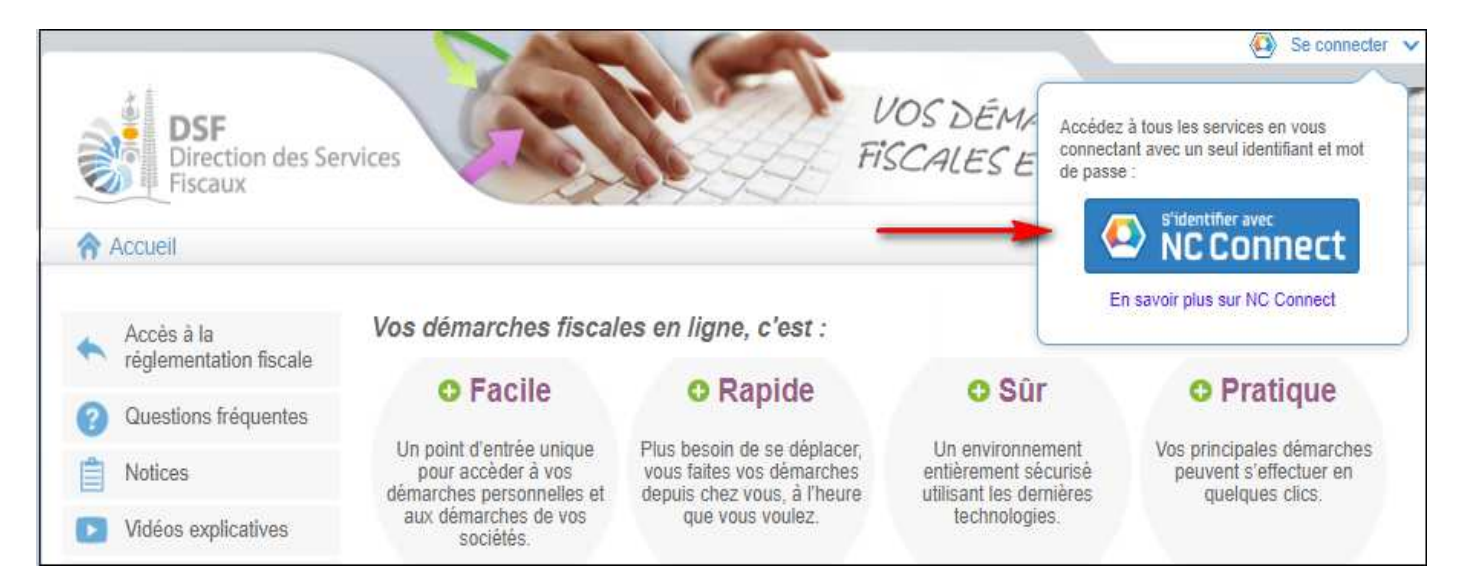

> Saisir maintenant l'adresse email ainsi que le mot de passe associé à votre compte personnel.

| Se connecter                                                       | Créer un compte NC Connec                                                                               |
|--------------------------------------------------------------------|----------------------------------------------------------------------------------------------------|
| Vous avez été redirigés ici pour vous connecter avec<br>NC Connect | Accèdez aux services publics en ligne de Nouvelle<br>Calèdonie avec un seul nom d'utilisateur et mot de |
| Votre email                                                        | passe. NC Connect est conçu pour protéger votre<br>vie privée et votre sécurité.                        |
| A Votre mot de passe                                               | Créer un compte                                                                                         |

➤ Cliquer sur le bouton « Se connecter »

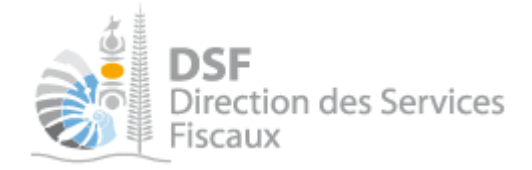

### 2. Cliquer sur le bouton « Adhérer pour un tiers »

Sur la page d'accueil, dans le bloc « Démarches pour un tiers », cliquer sur le bouton « Adhérer pour un tiers » :

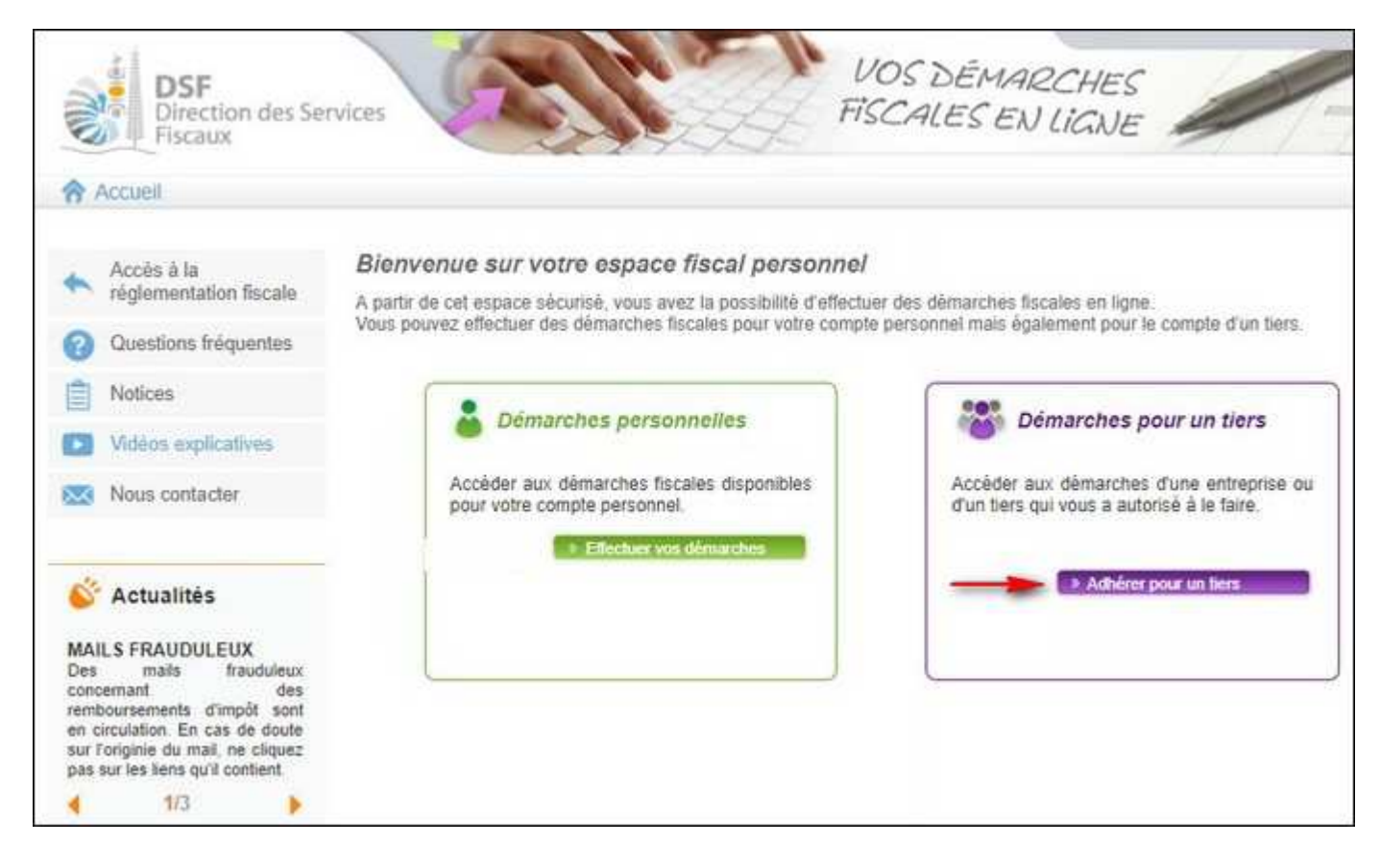

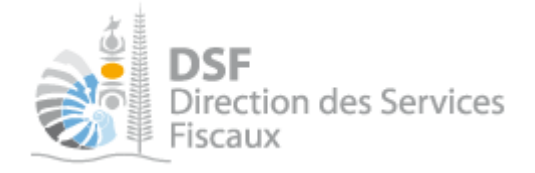

### 3. Saisi d'un numéro de bordereau ou numéro de déclaration

> Sélectionner le type de document que vous possédez :

# Devenir Administrateur principal Etape 1/3 Etape 2/3

#### Demande d'un numéro de référence de la société

Un numéro de référence est nécessaire pour devenir administrateur principal.

Il est possible d'utiliser le numéro de bordereau avis impôt sur les sociétés, de déclaration Taxe Générale sur la Consommation ou de déclaration de taxe de solidarité sur les services (réel ou forfait).

| Possédez vous un de ces documents ?*<br>Etape su | Type de secret                          | ~                   |
|--------------------------------------------------|-----------------------------------------|---------------------|
|                                                  | Type de secret                          | * 01 11             |
|                                                  | Numéro de bordereau avis IS             | Champs obligatoires |
|                                                  | Numéro de bordereau avis IS Mines       |                     |
|                                                  | Numéro de déclaration TSS au forfait    |                     |
|                                                  | Numéro de déclaration TSS au réel       |                     |
|                                                  | Numéro de déclaration TGC mensuelle     |                     |
|                                                  | Numéro de déclaration TGC trimestrielle |                     |
|                                                  | Numéro de la lettre d'inscription       |                     |

Utilisez un document qui a été adressé à l'entreprise pour laquelle vous voulez vous désigner comme administrateur principal.

Ce document doit être récent (envoyé durant l'année en cours ou bien envoyé l'année précédente).

➤ Saisir les valeurs demandées

1/ Si vous avez choisi le document « Numéro de bordereau avis IS », <u>vous devrez saisir les champs</u> <u>suivants</u> :

- Numéro de bordereau avis IS

- Exercice

- Type

**2**/ Si vous avez choisi le document « Numéro de bordereau avis IS Mines », <u>vous devrez saisir les champs</u> <u>suivants</u> :

- Numéro de bordereau avis ISM

- Exercice

5/ Si vous avez choisi le document « Numéro de déclaration TGC mensuelle », <u>vous devrez saisir les</u> champs suivants :

- Numéro de déclaration TGC mensuelle

- Exercice

- Mois

**6**/ Si vous avez choisi le document « Numéro de déclaration TGC trimestrielle », <u>vous devrez saisir les</u> <u>champs suivants</u> :

- Numéro de déclaration TGC trimestrielle

- Exercice

- Trimestre

7/ Si la société est récente et que ne disposez d'aucun documents ci-dessus, choisissez le document « Numéro de la lettre d'inscription » (vous devez au préalable l'avoir demandé à la DSF), <u>vous devrez alors</u> <u>saisir les champs suivants</u> :

- Numéro de la lettre d'inscription

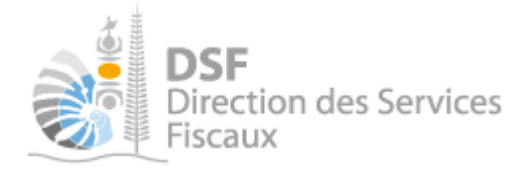

Note :

- Pour savoir où trouver ces valeurs sur les documents papiers, cliqué sur le bouton 🚺 en face de chaque champ.

> Cliquer sur le bouton « Etape suivante »

| 4. Saisi de l'identifiant fiscal et de la clé |                       |
|-----------------------------------------------|-----------------------|
| Devenir Administrateur principal              |                       |
| Etape 1/3 Etape 2/3 Etape 3/3                 |                       |
| Identifiant fiscal *                          | 0                     |
| clé *                                         | 0                     |
|                                               | * Champs obligatoires |
| Etape précédente Etape suivante               |                       |

 Saisir l'identifiant et la clé associé à l'identifiant qui se trouve sur le document que vous avez utilisé à l'étape « 2. Renseigner l'étape 1/3 ».

<u>Note</u> : Pour savoir où trouver ces valeurs sur les documents papiers, cliquer sur le bouton an face de chaque champ.

> Cliquer sur le bouton « Etape suivante »

| 5. Saisi du numéro de télé-déclarant              |                       |
|---------------------------------------------------|-----------------------|
| Devenir Administrateur principal                  |                       |
| Etape 1/3 Etape 2/3 Etape 3/3                     |                       |
| Numéro de télé-déclarant *                        |                       |
|                                                   | * Champs obligatoires |
| Etape précédente Devenir administrateur principal |                       |

Si vous ne possédez pas de numéro de télé-déclarant, veuillez cliquer sur le lien suivant afin de le recevoir par courrier numéro télé-déclarant.

> Saisir votre numéro de télé-déclarant (courrier reçu de la DSF contenant ce n°).

| Pour terminer, cliquer sur le bouton « Devenir administrateur principal ».                                |
|----------------------------------------------------------------------------------------------------|
| Note :                                                                                                    |
| - pour savoir où trouver ces valeurs sur les documents papiers, cliquer sur le bouton 🚺 en face de chaque |
| champ.                                                                                                    |

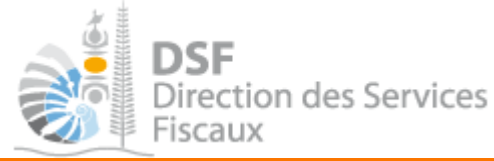

Si vous n'êtes soumis ni à l'IS ni à la TGC

Dans le cas où vous n'êtes soumis ni à l'IS ni à la TGC, vous devez saisir le numéro de la lettre d'inscription que vous avez reçu par courrier postal. <u>Exemple ci-dessous de la lettre d'inscription</u> :

| Descension Submit   Contracting disacting in a service of a service of a service | REPUE                                             | LIQUE FRANCAISE                                 | NOUVELLE-CALED        | DONIE             |                  |
|----------------------------------------------------------------------------------------------------|---------------------------------------------------|-------------------------------------------------|-----------------------|-------------------|------------------|
| Image: Service Service   Aux services en ligns   Image: Service Service   Aux services en ligns   Image: Service Service   Service Service   Service Service   Service Service   Service Service   Service Service   Service Service   Service Service   Service Service   Service Service   Service Service   Service Service   Service Service   Madame, Monsieur, Madame, Monsieur, Service Service S                                                                                                    | SF                                                | Courrier d'i                                    | inscription           |                   |                  |
| DIECTION DES SERVICES FISCAUS         Sigues NOUMEA CEDEX         Maine MONSieur         Cie         Madame, Monsieur,         Resource doit dire réalisée par le représentant légal de la société, Il pourra ensuite délégues         Rourerez ci-dessource numéro d'inscription qui vous permettra d'athérer pour votre société.         Vourée d'inscription sur services en ligne         Image: Pourse de ligne avec des questions/réponses         Image: Pourse de ligne avec des questions/réponses         Image: Pourse de ligne avec des questions/réponses         Image: Pourse de ligne til se étailes de société de ligne         Image: Pourse de ligne avec des questions/réponses         Image: Pourse de ligne til se étailes d'adménices d'adménices         Image: Pourse de ligne til se étailes d'adménices         Image: Pourse de ligne avec des questions/réponses         Image: Pourse d'adménices         Image: Pourse d'adménices         Image: Pourse d'adménices         Image: Pourse de ligne til se étailes d'adménices         Image: Pourse de ligne avec des questions/réponses         Image: Pourse d'adménices         Image: Pourse d'adménices         Image: Pourse d'adménices         Image: Pourse de ligne bourse         Image: Pourse d'adménices         Image: Pourse d'adménices         Image: Pourse d                                                                                                    | Fiscaux                                           | aux service                                     | es en ligne           |                   |                  |
| DIRECTION DES DERVICES FISCAISE         Biselas NOUMEA CEDEX         Maise Noumea CEDEX         Maise Noumea CEDEX      <                                                                                                    |                                                   |                                                 |                       |                   |                  |
| DIRECTION DES SERVICES FISCAUX         13, rue de la Somme - BP D2         98848 NOUMEA CEDEX         Identifiant fiscal :         Cie :         Identifiant fiscal :         Cie :         Identifiant fiscal :         Cie :         Identifiant fiscal :         Cie :         Identifiant fiscal :         Cie :         Identifiant fiscal :         Cie :         Identifiant fiscal :         Cie :         Identifiant fiscal :         Cie :         Identifiant fiscal :         Cie :         Identifiant fiscal :         Cie :         Madame, Monsieur,         Le gouvernement de la Nouvelle-Calédonie a le plaisir de vous informer qu'un service internet permet d'effecture des démarches fiscales en ligne pour votre société.         Lathésion au service doit être réalisée par le représentant légal de la société. Il pourra ensuite déléguer à d'autres personnes la réalisation de tout ou partie des démarches fiscales de sa société.         Vous trouverez ci-dessous le numéro d'Inscription aux services en ligne         Une question ? Un problème ? Vous aves accès :         .       .         Une question ? Un problème ? Vous aves accès :         .       .         Dign partie <td< td=""><th></th><td></td><td></td><td></td><td></td></td<>                                                                                                    |                                                   |                                                 |                       |                   |                  |
| 13, rue de la Somme - BP D2<br>SB848 NOUMEA CEDEX<br>ldentifiant fiscal :<br>Cie :<br>Cie :<br>Nouméa, le 07 novembre 2018<br>Madame, Monsieur,<br>Le gouvernement de la Nouvelle-Calédonie a le plaisir de vous informer qu'un service internet permet<br>d'effectuer des démarches fiscales en ligne pour votre société.<br>L'adhésion au service doit être réalisée par le représentant légal de la société. Il pourra ensuite déléguer<br>à d'autres personnes la réalisation de tout ou partie des démarches fiscales de sa société.<br>Vous trouverez ci-dessous le numéro d'inscription aux services en ligne<br>Une question ? Un problème ? Vous avez accès à :<br>. une alde en ligne avec des questions/réponses<br>. des notices explicatives<br>. des notices explicatives<br>. des vidées détaillant les étapes d'adhésion                                                                                                    | DIRECTION DES SERVICES FI                         | SCAUX                                           | ,                     |                   |                  |
| Identifiant fiscal :<br>Cie :<br>Nouméa, le 07 novembre 2018<br>Madame, Monsieur,<br>Le gouvernement de la Nouvelle-Calédonie a le plaisir de vous informer qu'un service internet permet<br>d'affectuer des démarches fiscales en ligne pour votre société.<br>L'adhésion au service doit être réalisée par le représentant légal de la société. Il pourra ensuite déléguer<br>a d'autres personnes la réalisation de tout ou partie des démarches fiscales de sa société.<br>Vous trouverez ci-dessous le numéro d'inscription qui vous permettra d'adhérer pour votre société.<br><u>Numéro d'Inscription aux services en ligne</u><br><u>une alde en ligne avec des questions/réponses</u><br>des notices explicatives<br><u>e des notices explicatives</u><br><u>des vidéos détailiant les étapes d'adhésion</u>                                                                                                    | 13, rue de la Somme - BP D<br>98848 NOLIMEA CEDEX | 2                                               |                       |                   |                  |
| Identifiant fiscal :<br>Cle :<br>Nouméa, le 07 novembre 2018<br>Madame, Monsieur,<br>Le gouvernement de la Nouvelle-Calédonie a le plaisir de vous informer qu'un service internet permet<br>defectuer des démarches fiscales en ligne pour votre société.<br>L'adhésion au service doit être réalisée par le représentant légal de la société. Il pourra ensuite déléguer<br>à d'autres personnes la réalisation de tout ou partie des démarches fiscales de sa société.<br>Vous trouverez ci-dessous le numéro d'inscription sux services en ligne<br>Une question ? Un problème ? Vous avez accès à :<br>. une alde en ligne avec des questions/réponses<br>. des notices explicatives<br>. des vidéos détaillant les étapes d'adhésion<br>Toujours bloqué ?                                                                                                    | CONTROLINE CEDEN                                  |                                                 |                       |                   |                  |
| Madame, Monsieur,<br>A gouvernement de la Nouvelle-Calédonie a le plaisir de vous informer qu'un service internet permet<br>de gouvernement de la Nouvelle-Calédonie a le plaisir de vous informer qu'un service internet permet<br>d'autres personnes la réalisation de tout ou partie des démarches fiscales de sa société. Il pourra ensuite déléguer<br>d'autres personnes la réalisation de tout ou partie des démarches fiscales de sa société.<br>Just rouverez ci-dessous le numéro d'inscription qui vous permettra d'adhérer pour votre société.<br>Numéro d'inscription aux services en ligne<br>Une question ? Un problème ? Vous avez accès à :<br>. une alde en ligne avec des questions/réponses<br>. des notices explicatives<br>le des voltes défaillant les étapes d'adhésion<br>Toujours bloqué ?                                                                                                    | Identifiant fiscal :                              |                                                 |                       |                   |                  |
| Madame, Monsieur,<br>Le gouvernement de la Nouvelle-Calédonie a le plaisir de vous informer qu'un service internet permet<br>d'affectuer des démarches fiscales en ligne pour votre société.<br>L'adhésion au service doit être réalisée par le représentant légal de la société. Il pourra ensuite déléguer<br>à d'autres personnes la réalisation de tout ou partie des démarches fiscales de sa société.<br>Vous trouverez ci-dessous le numéro d'inscription qui vous permettra d'adhérer pour votre société.<br>Numéro d'Inscription aux services en ligne<br>Une question ? Un problème ? Vous avez accès à :<br>. une alde en ligne avec des questions/réponses<br>. des notices explicatives<br>. des notices explicatives<br>. des vidéos détailiant les étapes d'adhésion                                                                                                    |                                                   |                                                 | 1                     | -                 |                  |
| Madame, Monsieur,<br>Le gouvernement de la Nouvelle-Calédonie a le plaisir de vous informer qu'un service internet permet<br>d'affectuer des démarches fiscales en ligne pour votre société.<br>L'adhésion au service doit être réalisée par le représentant légal de la société. Il pourra ensuite déléguer<br>à d'autres personnes la réalisation de tout ou partie des démarches fiscales de sa société.<br>Vous trouverez ci-dessous le numéro d'inscription qui vous permettra d'adhérer pour votre société.<br>Numéro d'Inscription sux services en ligne<br>Une question ? Un problème ? Vous avez accès à :<br>. euse alde en ligne avec des questions/réponses<br>. des notices explicatives<br>. des vidéos détaillant les étapes d'adhésion<br>. Toujours bloqué ?                                                                                                    |                                                   |                                                 |                       | Nouméa, le 0      | 7 novembre 2018  |
| Madame, Monsieur,<br>Le gouvernement de la Nouvelle-Calédonie a le plaisir de vous informer qu'un service internet permet<br>d'effectuer des démarches fiscales en ligne pour votre société.<br>L'adhésion au service doit être réalisée par le représentant légal de la société. Il pourra ensuite déléguer<br>à d'autres personnes la réalisation de tout ou partie des démarches fiscales de sa société.<br>Vous trouverez ci-dessous le numéro d'inscription qui vous permettra d'adhérer pour votre société.<br>Numéro d'Inscription aux services en ligne<br>Une question ? Un problème ? Vous avez accès à :<br>une alde en ligne avec des questions/réponses<br>des notices explicatives<br>des vidéos détaillant les étapes d'adhésion<br>Toujours bloqué ?                                                                                                    |                                                   |                                                 |                       |                   |                  |
| Le gouvernement de la Nouvelle-Calédonie a le plaisir de vous informer qu'un service internet permet<br>d'effectuer des démarches fiscales en ligne pour votre société.<br>L'adhésion au service doit être réalisée par le représentant légal de la société. Il pourra ensuite déléguer<br>à d'autres personnes la réalisation de tout ou partie des démarches fiscales de sa société.<br>Vous trouverez ci-dessous le numéro d'inscription qui vous permettra d'adhérer pour votre société.<br>Numéro d'Inscription aux services en ligne<br>Une question ? Un problème ? Vous avez accès à :<br>. une aide en ligne avec des questions/réponses<br>. des notices explicatives<br>. des vidéos détaillant les étapes d'adhésion<br>Toujours bloqué ?                                                                                                    | Madame, Monsieur,                                 |                                                 |                       |                   |                  |
| L'adhésion au service doit être réalisée par le représentant légal de la société. Il pourra ensuite déléguer<br>à d'autres personnes la réalisation de tout ou partie des démarches fiscales de sa société.<br>Vous trouverez ci-dessous le numéro d'inscription qui vous permettra d'adhérer pour votre société.<br>Numéro d'Inscription aux services en ligne<br>Une question ? Un problème ? Vous avez accès à :<br>• une alde en ligne avec des questions/réponses<br>• des notices explicatives<br>• des vidéos détaillant les étapes d'adhésion<br>Toujours bloqué ?                                                                                                    | Le gouvernement de la Nouvell                     | e-Calédonie a le pla                            | isir de vous informe  | ər qu'un sərvicə  | internet permet  |
| à d'autres personnes la réalisation de tout ou partie des démarches fiscales de sa société.<br>Vous trouverez ci-dessous le numéro d'inscription qui vous permettra d'adhérer pour votre société.<br>Numéro d'Inscription aux services en ligne<br>Une question ? Un problème ? Vous avez accès à :<br>• une aide en ligne avec des questions/réponses<br>• des notices explicatives<br>• des vidéos détaillant les étapes d'adhésion<br>Toujours bloqué ?                                                                                                    | L'adhésion au service doit être re                | as en lighe pour voire<br>éalisée par le représ | entant légal de la so | ciété. Il pourra  | ensuite déléguer |
| Vous trouverez ci-dessous le numéro d'inscription qui vous permettra d'adhérer pour votre société.<br>Numéro d'Inscription aux services en ligne<br>Une question ? Un problème ? Vous avez accès à :<br>• une alde en ligne avec des questions/réponses<br>• des nottess explicatives<br>• des vidéos détaillant les étapes d'adhésion<br>Toujours bloqué ?                                                                                                    | à d'autres personnes la réalisatio                | n de tout ou partie de                          | es démarches fiscale  | es de sa société. |                  |
| Numéro d'Inscription aux services en ligne Une question ? Un problème ? Vous avez accès à :                                                                                                    | Vous trouverez ci-dessous le nur                  | néro d'inscription qui                          | vous permettra d'ad   | lhérer pour votre | e société.       |
| Une question ? Un problème ? Vous avez accès à :<br>• une alde en ligne avec des questions/réponses<br>• des notices explicatives<br>• des vidéos détaillant les étapes d'adhésion<br>Toujours bloqué ?                                                                                                    | Nu                                                | méro d'Inscription                              | aux services en lig   | ne                |                  |
| Une question ? Un problème ? Vous avez accès à :                                                                                                    |                                                   |                                                 |                       |                   |                  |
| Une question ? Un problème ? Vous avez accès à : <ul> <li>une alde en ligne avec des questions/réponses</li> <li>des notices explicatives</li> <li>des vidéos détaillant les étapes d'adhésion</li> </ul> Toujours bloqué ?                                                                                                    |                                                   |                                                 |                       |                   |                  |
| une alde en ligne avec des questions/réponses     des notices explicatives     des vildées détaillant les étapes d'adhésion      Toujours bloqué ?                                                                                                    | Une questi                                        | on 7 Un problème                                | ? Vous avez acc       | eisà:             |                  |
| des notices explicatives     des vidéos détaillant les étapes d'adhésion     Toujours bloqué ?                                                                                                    | · une                                             | alde en ligne avec                              | des questions/répon   | 595               |                  |
| Toujours bloqué ?                                                                                                    | S des                                             | vidéos détaillant les                           | étapes d'adhésion     |                   |                  |
| Toujours bloqué ?                                                                                                    | 5                                                 |                                                 |                       |                   |                  |
| Toujours bloqué ?                                                                                                    | Alde No.                                          |                                                 |                       |                   |                  |
|                                                                                                    | Toujours b                                        | loqué ?                                         |                       | _                 |                  |
|                                                                                                    |                                                   |                                                 |                       |                   |                  |
|                                                                                                    |                                                   |                                                 |                       |                   |                  |
|                                                                                                    |                                                   |                                                 |                       |                   |                  |
| Pour simplifier vos démarches dès aujourd'hui,                                                                                                    | Pour :                                            | implifier vos dé                                | marches dès au        | Jourd'hul,        |                  |
| rendez vous sur WWW.Impots.nc                                                                                                    | rer                                               | idez vous sur W                                 | /ww.Impot             | s.nc              |                  |

Si vous ne l'avez pas reçu, il est possible de faire une demande sur <u>www.impots.nc</u>, dans la rubrique « Nous contacter » du menu de gauche.

Il faut compter un délai de 3 à 4 jours ouvrés pour recevoir la « Lettre d'inscription ».

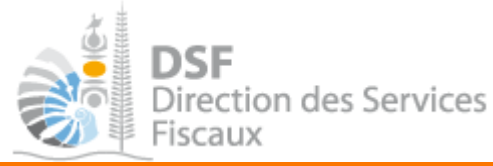

# Si vous n'avez pas votre numéro de télé-déclarant

Si vous n'avez pas reçu votre numéro de télé-déclarant par courrier ou bien si vous l'avez perdu :

> Cliquez sur le lien « numéro télé-déclarant » à l'étape 3/3 pour le recevoir par courrier postal

# Devenir Administrateur principal

| Etape 1/3 Etape 2/3 Etape 3/3                                                                 |                                                         |
|-----------------------------------------------------------------------------------------------|---------------------------------------------------------|
| Numéro de télé-déclarant *                                                                    |                                                         |
|                                                                                               | * Champs obligatoires                                   |
| Etape précédente Deve                                                                         | nir administrateur principal                            |
| Si vous ne possédez pas de numéro de télé-déclarant, veuillez cliqu<br>numéro télé-déclarant. | er sur le lien suivant afin de le recevoir par courrier |

➤ Vérifier que l'adresse affichée est correcte

### Note :

Si l'adresse affichée n'est pas correcte, veuillez contacter la direction des services fiscaux via la rubrique « Nous contacter » affichée sur la page d'accueil de http://www.impots.nc

> Attendre minimum 3 à 4 jours ouvrés pour recevoir le courrier

### Note :

- Si vous avez reçu plusieurs courriers « Courrier d'adhésion aux services en ligne » » avec le numéro de télé-déclarant, seul le dernier courrier est valide.

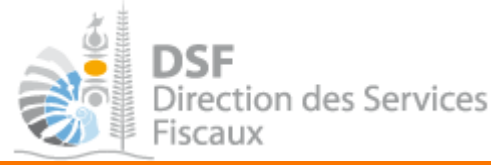

# Services affichés et envoi de notifications par email

Si vous avez suivi les étapes 1 à 3, vous êtes maintenant administrateur principal d'un tiers, <u>vous avez donc</u> <u>accès à tous les services disponibles pour le compte de ce tiers.</u>

L'administrateur principal peut utiliser lui-même ces services, il recevra toutes les notifications liées à ces services.

Egalement, si l'administrateur principal donne des délégations pour ces services, il recevra toutes les notifications relatives aux actions faites par les délégataires (administrateurs secondaires et délégataires).

### Les autres notices

Il existe plusieurs notices pour vous guider comme par exemple :

- Créer mon compte personnel
- S'abonner au téléservice « Vos démarches fiscales en ligne »
- Activer les démarches fiscales en ligne pour votre société
- Gérer mon compte personnel
- Effectuer une démarche fiscale en ligne pour un tiers
- Déléguer des services

Toutes ces notices sont disponibles sur la page d'accueil de <u>http://www.impots.nc</u> dans la rubrique « Notices » (menu bleu à gauche).